## WARUNKI GENERACJI DRGAŃ

## 1. PRZEBIEG ĆWICZENIA

1.1. Połączyć układ do pomiaru charakterystyk amplitudowej i fazowej wzmacniacza pasmowego w części PCB WGD. Włączyć napięcia zasilające oraz przyrządy pomiarowe. Do pomiaru użyć funkcji FRA w oscyloskopie (ustawić amplitudę na 40 mV).

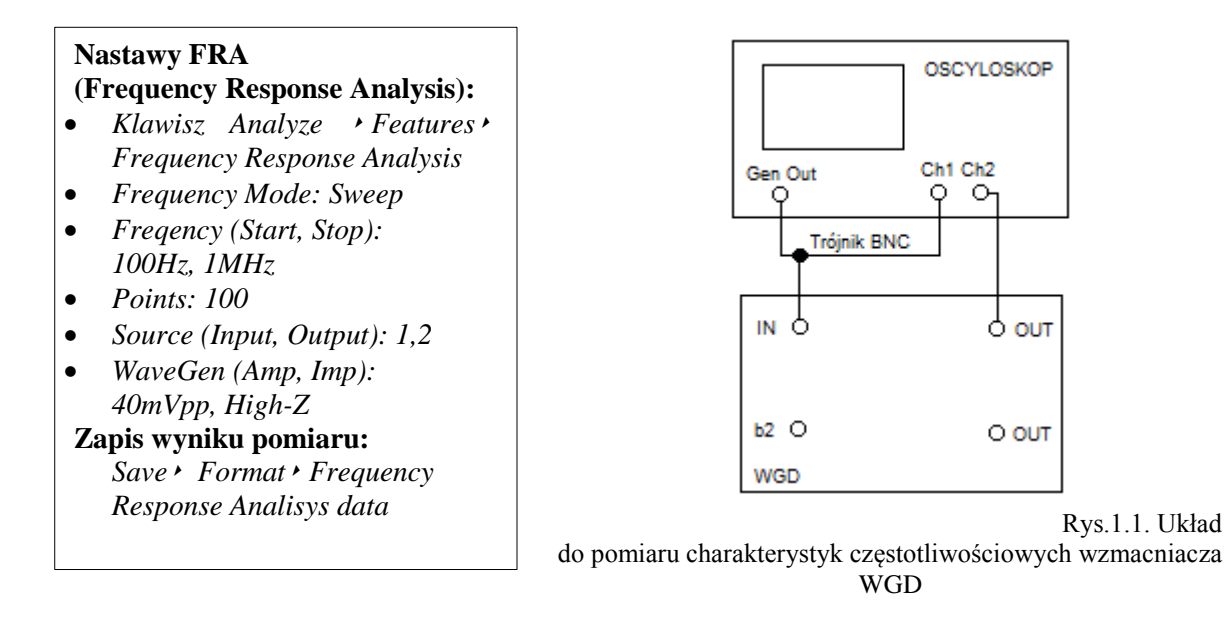

Po zakończeniu nastaw na ekranie powinny pojawić się charakterystyki amplitudowa i fazowa wzmacniacza. Pomiarów w dalszej części dokonywać tylko po zakończeniu pomiarów. Posługując się markerami (ustawiane enkoderem *Push To Select*) przeprowadzić pomiar wielkości zaznaczonych w tabeli w części dotyczącej wzmacniacza dla dwóch położeń przełącznika:  $R_M$  i  $R_m$ . Charakterystyki należy również zapisać w formacie pliku tekstowego w pamięci dysku USB, używając oscyloskopu (przycisk *Save/Recall*). Następnie ustawić potencjometr R35 w skrajne prawe położenie. Wybrać na wkładce pozycję przełącznika R35. Regulując R35 w lewo doprowadzić do wartości wzmocnienia w środku pasma równej w przybliżeniu wartości  $k_{u0}$  zmierzonej dla przypadku  $R_M$ . Za pomocą FRA przeprowadzić pomiary wielkości identycznie jak dla RM i Rm. Wyniki umieścić w tabeli i zapisać do pliku. **UWAGA: W dalszej części nie zmieniać wartości nastaw R**<sub>35</sub>. Wykorzystując gniazdo b2 dokonać pomiaru rezystancji całkowitej  $R_3$  dla przypadków:  $R_M$ ,  $R_m$  i  $R_{35}$  (wyłączyć napięcie zasilające i źródło sygnału). Porównać je z wartościami odczytanymi ze schematu (rys 3.1, przybliżone wartości:  $R_M = 202 \text{ k}\Omega$ ,  $R_m = 1 \text{ k}\Omega$ . W przypadku innych wartości zmienić tryb pomiaru z auto na manual.

|    |                   |            |            | -         | WZMA           | ACNIACZ |                                           |                |                       |         | GENE | RATOR |      |
|----|-------------------|------------|------------|-----------|----------------|---------|-------------------------------------------|----------------|-----------------------|---------|------|-------|------|
|    | f <sub>d3dB</sub> | $f_{g3dB}$ | $\Delta f$ | $k_{u_0}$ | $\mathbf{f}_0$ | f(φ=0)  | $\Delta \phi / \Delta f \ dla \ \phi = 0$ | Dob            | roć                   | szkic   | fgen | THD   | ku0β |
|    | [Hz]              | [Hz]       | [Hz]       | [dB]      | [Hz]           | [Hz]    | [rad/Hz]                                  | $\mathbf{Q}_1$ | <b>Q</b> <sub>2</sub> | sygnału | [Hz] | [%]   |      |
| RM |                   |            |            |           |                |         |                                           |                |                       |         |      |       |      |
| Rm |                   |            |            |           |                |         |                                           |                |                       |         |      |       |      |

|--|--|

1.2 Połączyć wyjście wzmacniacza pasmowego WGD z jego wejściem za pomocą krótkiego kabla współosiowego, przekształcając go tym samym w układ generatora. Połączyć układ pomiarowy generatora jak na rysunku poniżej. Oscyloskopem cyfrowym zaobserwować kształt i zmierzyć często-tliwość f<sub>gen</sub> sygnału. Przebiegi czasowe zapisać w plikach tekstowych (np. csv). Następnie za pomocą oscyloskopu zmierzyć współczynnik zniekształceń nieliniowych THD. Po ustawieniu FFT oglądać na ekranie widmo częstotliwościowe generowanych drgań (Przycisk *FFT*  $\star$  *Source (wybrać kanał do którego doprowadzono sygnał)* w skali liniowej (Przycisk *FFT*  $\star$  *Vertical Units: Linear*) i w odpowiednim zakresie częstotliwości (Przycisk *FFT*  $\star$  *Start Freq: 0Hz i Stop Freq* – wprowadzić z klawiatury wartość  $\cong 10 \times f_{gen}$ ). Pomiary przeprowadzić dla wszystkich trzech pozycji przełącznika na wkładce. Wyniki po miarów i obserwacji umieścić w tabeli w części dotyczącej generatora. Używając pamięci zewnętrznej USB zapisać widmo częstotliwościowe sygnału dla przypadku R<sub>35</sub>.

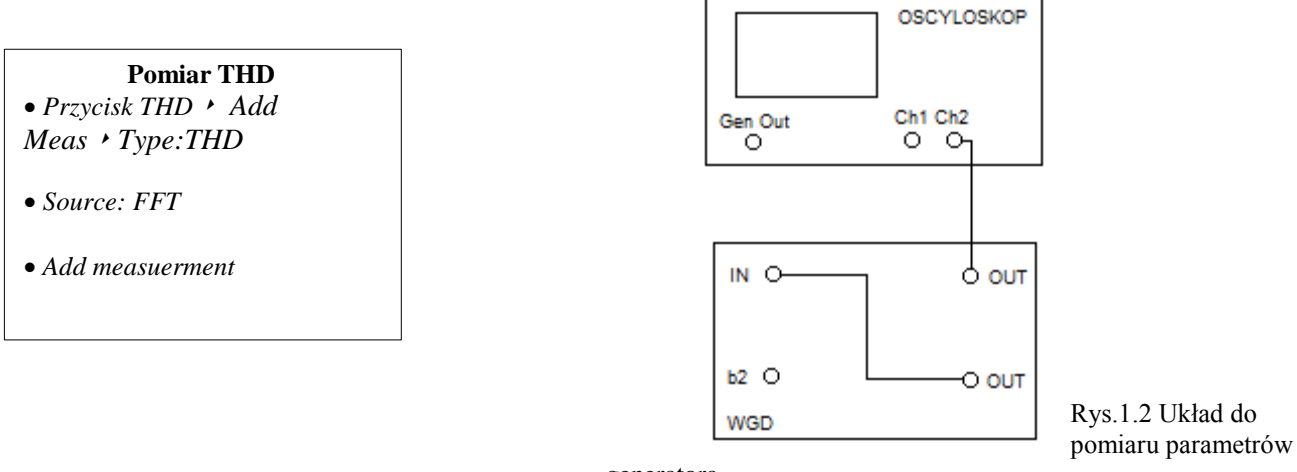

#### generatora

2. SPRAWOZDANIE

2.1. Porównać zmierzone charakterystyki częstotliwościowe z otrzymanymi na podstawie symulacji obwodu, np. programem Multisim - zamieścić schemat. W symulacjach przyjąć zmierzone wartości rezystancji  $R_3$  dla przypadków  $R_M$ ,  $R_m$  i  $R_{35}$ . Charakterystyki zmierzone i obliczone umieścić na jednym rysunku.

2.2. W celu wypełnienia kolumny "dobroć" wyprowadzić związki pomiędzy dobrocią obwodu rezonansowego a szerokością charakterystyki amplitudowej  $B = \Delta f$  (kolumna  $Q_1$ ) oraz pomiędzy dobrocią a nachyleniem charakterystyki fazowej  $\Delta \phi / \Delta f$  w punkcie jej przejścia przez 0 (kolumna  $Q_2$ ). Porównaj wyznaczone 2 sposobami wartości Q. 2.3. W oparciu o tabelę odpowiedz na następujące pytania, podając krótkie uzasadnienia:

- a) który z przypadków najpełniej ilustruje warunek generacji drgań  $f_{gen} = f_{\phi=0}$ ;
- b) jakie zjawisko może być przyczyną tego, że w 2 przypadkach warunek fazy nie jest spełniony, przy czym  $f_{gen} < f_{\phi=0}$  podaj odpowiedni wzór;
- c) jaki jest związek pomiędzy kształtem generowanego sygnału (wartością THD) a wartością stosunku zwrotnego |ku₀β|;
- d) jaki jest związek pomiędzy kształtem generowanego sygnału (wartością THD) a względną szerokością pasma (dobrocią) wzmacniacza objętego pętlą dodatniego sprzężenia zwrotnego – porównaj przypadki, dla których wartości |kuoβ| są zbliżone.

2.4. W oparciu o zmierzone widmo sygnału oblicz na podstawie definicji wartość współczynnika zniekształceń nieliniowych i porównaj z wartością zmierzoną analizatorem HP36660A.

### 3. OPIS WZMACNIACZA PASMOWEGO - WGD

Schemat ideowy wkładki DN071A przedstawiono na rys. 3.1. Jest to trzystopniowy wzmacniacz pasmowy o wzmocnieniu w zakresie średnich częstotliwości ku<sub>0</sub> ≈ 12. Górną częstotliwość graniczną badanego wzmacniacza określa filtr dolnoprzepustowy R<sub>7</sub>C<sub>2</sub>. Od dołu pasmo ograniczane jest przez filtr górnoprzepustowy R<sub>3</sub>C<sub>1</sub>. Rezystancja ta może być regulowana płynnie ( $R_{35}$ ) lub skokowo ( $R_{33}$ ,  $R_{34}$ ). Umożliwia to zmianę dolnej częstotliwości granicznej a więc i zmianę kształtu charakterystyk amplitudowych (rys. 3.2) oraz fazowych wzmacniacza.

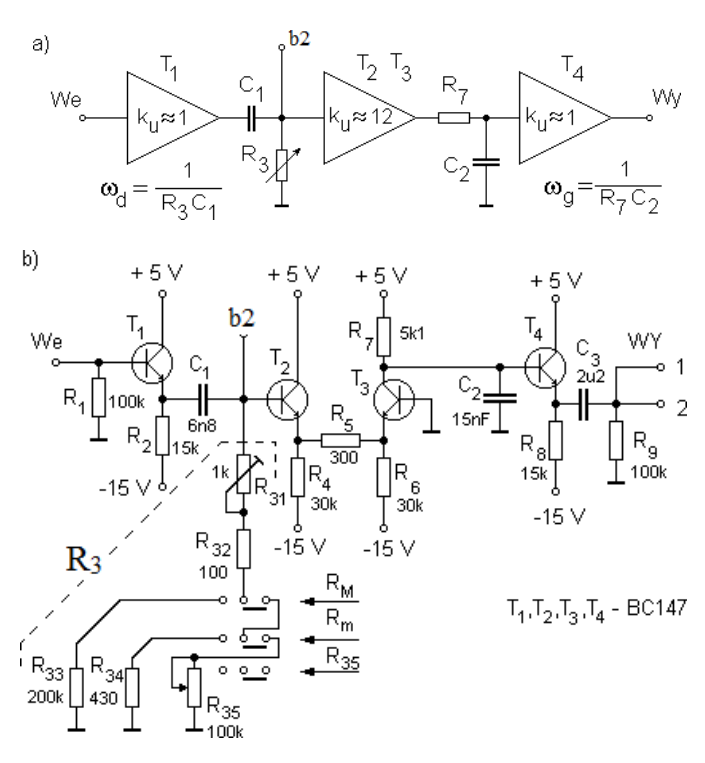

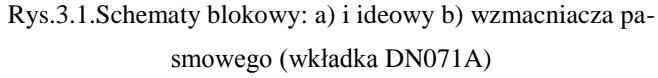

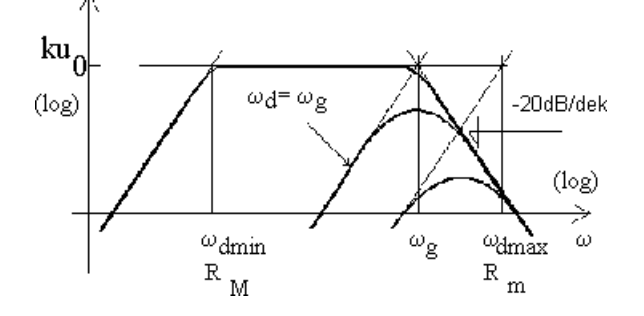

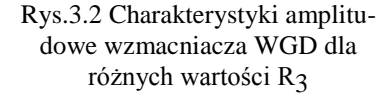

# 4. WYKAZ WKŁADEK I PRZYRZĄDÓW

- oscyloskop, multimetr z omomierzem

- trójnik BNC, kable BNC